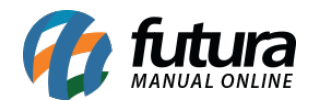

Sistema: Futura Server

Caminho: *Cadastros>Estoque>Unidades* 

Referência: FS16

Versão: 2019.07.15

**Como funciona**: Na tela de **Cadastro de Unidade** deve-se selecionar os tipos unidades para serem indicados posteriormente no Cadastro de Produto e de Grade de Produtos. O sistema já vem com as unidades padrões cadastrados para serem utilizadas.

Caso queira adicionar uma unidade diferente é só seguir o caminho indicado acima, clicar em *F2 Novo* e o sistema abrirá a tela abaixo:

| Cadastro de Unidade ×                      |                     |                            |
|--------------------------------------------|---------------------|----------------------------|
| Novo [F2]                                  | Editar [F3] Excluir | Gravar [F10] Cancelar [F9] |
| Consulta Principal                         |                     |                            |
| Cod. Interno 2101                          |                     |                            |
| Descricao                                  | UN                  |                            |
| Unidade                                    | UNID 🗸              |                            |
| Unidades Similares                         |                     |                            |
|                                            |                     |                            |
| Utiliza na balanca<br>Utiliza Casa Decimal |                     |                            |

Indique a *Unidade* que deseja utilizar que os campos *Descrição* e *Sigla* serão preenchidos automaticamente.

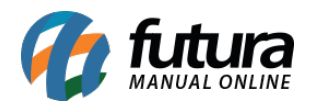

**Unidades Similares:** Caso utilize mais de uma sigla para a mesma unidade, insira neste campo.

*Utiliza Balança:* Caso utilize a balança interligada com o sistema, habilite a opção nas unidades que serão utilizadas para cadastrar os produtos da balança.

*Utiliza Casa Decimal:* Caso queira utilizar os produtos com essa unidade em quantidades fracionadas como, **por exemplo: 4,5** habilite a opção.

Após preencher as informações, clique em F10 Gravar.